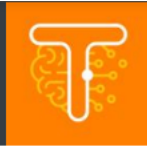

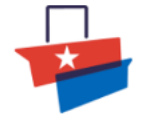

TCHATT Texas Child Health Access Through Telemedicine To facilitate the submission of student referrals to the TCHATT program, school staff can now directly enter the student referral request digitally via a school portal. Instructions follow.

1. Users will receive an invitation email that includes a link to the school portal, their username, and a temporary password

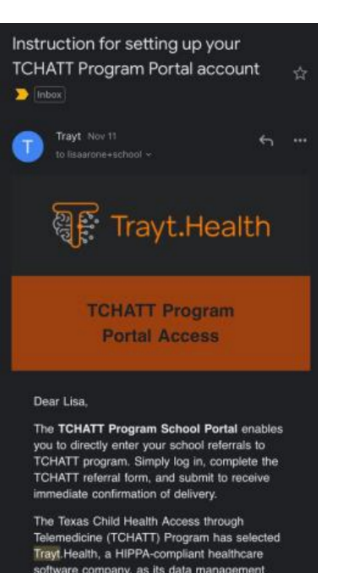

Tailemedicine (TCHATT) Program has selected Trayt Health, a HIPPA-compliant healthcare software company, as its data management platform. Submitting your referrals digitally via this portai allows the clinical team to quickly and efficiently view and share information to 2. Log in at <u>tchattschools.trayt.health</u>. New users will be prompted to update their password upon first login.

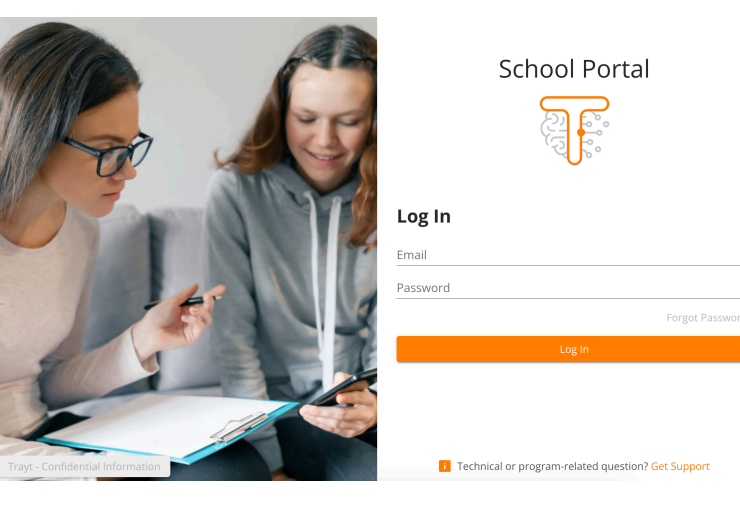

3. After logging in, users will land on the referral dashboard, with the ability to navigate between dashboards at the top of the page.

| School porta            | al                                                                                                    | School Staff                                                                                                    | Referrals                                                                                                    | Documents                                                                                                    | Insights                                                                                                    | Trayt Help                                                                                                    |                                                                                                    | Mr. Mark                                                                                                    | \$                                                                                                    |  |
|-------------------------|----------------------------------------------------------------------------------------------------|----------------------------------------------------------------------------------------------------|----------------------------------------------------------------------------------------------------|----------------------------------------------------------------------------------------------------|----------------------------------------------------------------------------------------------------|----------------------------------------------------------------------------------------------------|----------------------------------------------------------------------------------------------------|----------------------------------------------------------------------------------------------------|----------------------------------------------------------------------------------------------------|--|
| ferrals                 |                                                                                                    |                                                                                                    |                                                                                                    |                                                                                                    |                                                                                                    |                                                                                                    |                                                                                                    |                                                                                                    |                                                                                                    |  |
| earch referrals         |                                                                                                    |                                                                                                    |                                                                                                    |                                                                                                    |                                                                                                    |                                                                                                    |                                                                                                    |                                                                                                    |                                                                                                    |  |
| earch by Student, Schoo | l, or Submitted by                                                                                                    |                                                                                                    |                                                                                                    |                                                                                                    |                                                                                                    |                                                                                                    |                                                                                                    | + New Referral                                                                                                    |                                                                                                    |  |
| bmitted Date            | Submitted by                                                                                                    | Student                                                                                                    |                                                                                                    | School / ISD                                                                                                    |                                                                                                    |                                                                                                    | Grade                                                                                                    | Actions                                                                                                    |                                                                                                    |  |
| -20-2021                | Ronald                                                                                                    | Aaron Smith<br>Jan 4th 2010                                                                                                    |                                                                                                    | Anthony High Sc<br>Anthony Indepen                                                                                                    | hool<br>dent School E                                                                                                    | District                                                                                                    | 1                                                                                                    | Review                                                                                                    |                                                                                                    |  |
| -14-2021                | Eduardo                                                                                                    | James Kahane`<br>Jan 4th 2010                                                                                                    |                                                                                                    | El Camino Middl<br>Anthony Indepen                                                                                                    | e School<br>dent School E                                                                                                    | District                                                                                                    | 4                                                                                                    | Review                                                                                                    |                                                                                                    |  |
| -12-2021                | Angel                                                                                                    | Henry Lee<br>Jan 4th 2010                                                                                                    |                                                                                                    | Andrew P. Hill Hi<br>Anthony Indepen                                                                                                    | igh School<br>dent School [                                                                                                    | District                                                                                                    | 10                                                                                                    | Review                                                                                                    |                                                                                                    |  |
| -02-2021                | Arlene                                                                                                    | Michael Jones<br>Jan 4th 2010                                                                                                    |                                                                                                    | City Arts And Teo<br>Anthony Indepen                                                                                                    | :h<br>dent School [                                                                                                    | District                                                                                                    | 4                                                                                                    | Review                                                                                                    |                                                                                                    |  |
| -20-2021                | Kristin                                                                                                    | David Dobrik<br>Jan 4th 2010                                                                                                    |                                                                                                    | Ace Charter High<br>Anthony Indepen                                                                                                    | n School<br>dent School E                                                                                                    | District                                                                                                    | 6                                                                                                    | Review                                                                                                    |                                                                                                    |  |
| -20-2021                | Kyle                                                                                                    | Madison Beer<br>Jan 4th 2010                                                                                                    |                                                                                                    | East Side Union I<br>Anthony Indepen                                                                                                    | High School<br>dent School [                                                                                                    | District<br>District                                                                                                    | 9                                                                                                    | Review                                                                                                    |                                                                                                    |  |
| -20-2021                | Colleen                                                                                                    | Joseph Jonah<br>Jan 4th 2010                                                                                                    |                                                                                                    | Kipp Valiant Com<br>Anthony Indepen                                                                                                    | nmunity Prep<br>dent School E                                                                                                    | )<br>District                                                                                                    | 5                                                                                                    | Review                                                                                                    |                                                                                                    |  |
| -20-2021                | Cameron                                                                                                    | Aaron Smith<br>Jan 4th 2010                                                                                                    |                                                                                                    | Cox Academy<br>Anthony Indepen                                                                                                    | dent School [                                                                                                    | District                                                                                                    | 2                                                                                                    | Review                                                                                                    |                                                                                                    |  |
|                         | School porta<br>ierrals<br>earch referrals<br>arach by Student, School<br>bmitted Date<br>20-2021<br>12-2021<br>20-2021<br>20-2021<br>20-2021<br>20-2021<br>20-2021 | School portal  Ferrals  arch referrals  arch by Student, School, or Submitted by  arch by Student, School, or Submitted by Student, School, or Submitted by Student, School, or Submitted by Student, School, or Submitted by Student, School, or Submitted by Student, School, or Submitted by Student, School, or Submitted by Stu | School portal       School staff         Gerrals       Staff         Barch referrals       Submitted by       Student, School, or Submitted by         Barch vy Student, School, or Submitted by       Student         Barch vy Student, School, or Submitted by       Student         Barch vy Student, School, or Submitted by       Student         Barch vy Student, School, or Submitted by       Student         Barch vy Student, School, or Submitted by       Student         Barch vy Student, School, or Submitted by       Student         Barch vy Student, School, or Submitted by       Student         Barch vy Student, School, or Submitted by       Student         Barch vy Student, School, or Submitted by       Student         Barch vy Student, School, or Submitted by       Student by         Barch vy Student, School, or Submitted by       Student by         Barch vy Student, School, or Submitted by       Student by         Barch vy Student, School, or Submitted by       Student by         Barch vy Student, School, or Submitted by       Student by         Barch vy Student, School, or Submitted by       Student by         Barch vy Student, School, or Submitted by       Student by         Barch vy Student, School, or Submitted by       Student by       Student by         Barch vy Student, | School portal     School State     Referrals       Gerrals     State     State       Barch referrals     State     State       Barch reform     State     State </td <td>School portal     School Staff     Referration     Documents       Generals       Build colspan="2"&gt;Build colspan="2"&gt;Build colspan="2"&gt;Build colspan="2"&gt;Build colspan="2"&gt;Build colspan="2"&gt;Build colspan="2"       Build colspan="2"&gt;Build colspan="2"       Build colspan="2"       Build colspan="2"</td> <td>School portal       School Staff       Referration       Documents       Insights         Insights          Insthory Independent</td> <td>School portal       School Staff       Referrals       Documents       Ingites       Tray Help         earch referrals      </td> <td>School portal       School Staff       Referration       Documents       Insights       Tray Help         Insight Provided Provided</td> <td>School portal       School Staff       Referrals       Documents       Insights       Tayt Help       Mr. Mark         Image: School Staff       Referrals       Michael School Michael School Michael School Michael District       Michael School / SD         Image: School or Submitted by         School / SD       School / SD       Grade       Actions         Image: School or Submitted by       School / SD       School / SD       Grade       Actions         Image: School or Submitted by       School / SD       School / SD       Grade       Actions         Image: School or Submitted by       School / SD       School / SD       Grade       Actions         Image: School / SD       School / SD       Grade       Actions         Image: School / SD       School / SD       Grade       Actions         Image: School / SD       Grade       Actions         Image: School / SD       School / SD       School / SD       School / SD       School / SD       <td col<="" td=""></td></td> | School portal     School Staff     Referration     Documents       Generals       Build colspan="2">Build colspan="2">Build colspan="2">Build colspan="2">Build colspan="2">Build colspan="2">Build colspan="2"       Build colspan="2">Build colspan="2"       Build colspan="2"       Build colspan="2" | School portal       School Staff       Referration       Documents       Insights         Insights          Insthory Independent | School portal       School Staff       Referrals       Documents       Ingites       Tray Help         earch referrals | School portal       School Staff       Referration       Documents       Insights       Tray Help         Insight Provided Provided | School portal       School Staff       Referrals       Documents       Insights       Tayt Help       Mr. Mark         Image: School Staff       Referrals       Michael School Michael School Michael School Michael District       Michael School / SD         Image: School or Submitted by         School / SD       School / SD       Grade       Actions         Image: School or Submitted by       School / SD       School / SD       Grade       Actions         Image: School or Submitted by       School / SD       School / SD       Grade       Actions         Image: School or Submitted by       School / SD       School / SD       Grade       Actions         Image: School / SD       School / SD       Grade       Actions         Image: School / SD       School / SD       Grade       Actions         Image: School / SD       Grade       Actions         Image: School / SD       School / SD       School / SD       School / SD       School / SD <td col<="" td=""></td> |  |

Rows per page: 10 - 1-10 of 40 < >

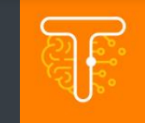

## **Submitting a Referral**

1. On the referral dashboard, select "+ New Referral". You will first be prompted with a pop-up box asking for confirmation that you have permission from the family to share information with the TCHATT team

|          | The second second second second second second second second second second second second second second second se | School portal                                                      | School Staff | Referrals | Documents | Insights | Trayt Help | Mr. Mark       | \$ |
|----------|----------------------------------------------------------------------------------------------------|--------------------------------------------------------------------|--------------|-----------|-----------|----------|------------|----------------|----|
|          | Re                                                                                                    | ferrals                                                            |              |           |           |          |            |                |    |
|          | Q 9                                                                                                    | Search referrals                                                   |              |           |           |          |            |                |    |
|          | · · · · · ·                                                                                                    | Search by Student, School, or Submitted by                         |              |           |           |          |            | + New Referral |    |
| _        |                                                                                                    |                                                                    |              |           |           |          |            |                |    |
| C        | onfirm Family & Studer                                                                                          | nt Consent                                                         |              |           |           |          |            |                |    |
| B        | y creating this referral, you co<br>onsent from the student's fan                                               | onfirm that you have obtained<br>nily and/or student to share this | 10           |           |           |          |            |                |    |
| in<br>Co | formation with the participat<br>onsultation.                                                                   | ting psychiatry clinic for further                                 |              |           |           |          |            |                |    |
| L        |                                                                                                    | Log Out Confirm                                                    |              |           |           |          |            |                |    |
|          |                                                                                                    | NCES ID                                                            |              |           |           |          |            |                |    |

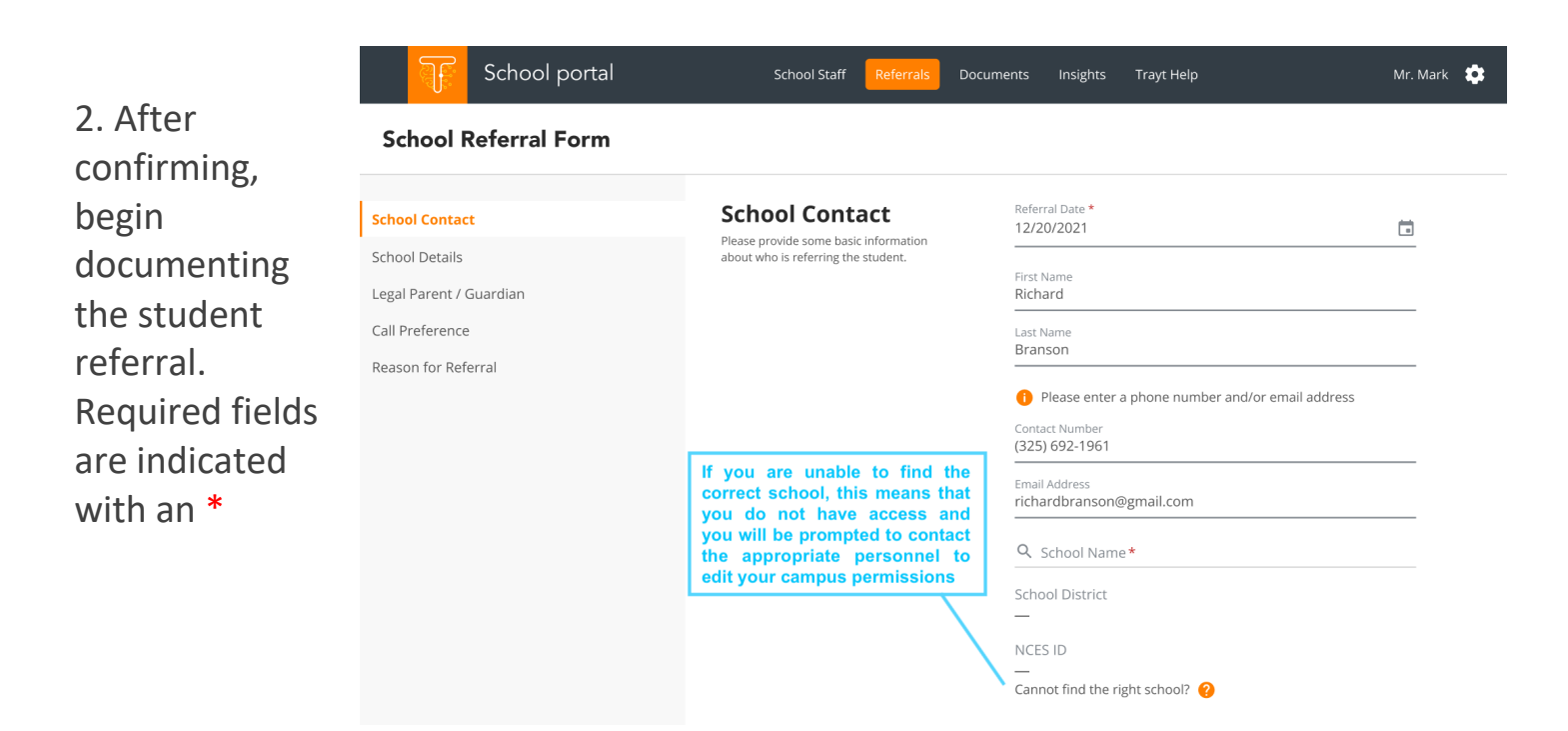

3. Once you have completed the form, press "submit" on the bottom right of the page. You will see a message that confirms referral completion and includes the contact information for the TCHATT team, should there be any questions. You can then add another referral, return to the dashboard, or log out.

|    |                             | TCHATT<br>Texas Child Health Access<br>Through Telemedicine                                 |
|----|-----------------------------|---------------------------------------------------------------------------------------------|
| Tł | nank y                      | /ou for submitting                                                                          |
|    | a so                        | chool referral.                                                                             |
| Т  | CHATT will f<br>possible ar | ollow up with this referral as soon as<br>nd reach out to you for any further<br>questions. |
| 0  | TCHATT Pr                   | rogram Contact Information                                                                  |
|    | HRI Name                    | Baylor College of Medicine                                                                  |
|    | . Hone                      | + Add New Referral                                                                          |

4. Returning to the Referrals dashboard, you will see the newly submitted referral, along with all referrals submitted within your assigned school(s)

| چ <del>ار</del> د<br>ا | School por             | tal                  | School Staff                  | Referrals | Documents                            | Insights                      | Trayt Help           |       | Mr. Ma         | rk 🕽 |
|------------------------|------------------------|----------------------|-------------------------------|-----------|--------------------------------------|-------------------------------|----------------------|-------|----------------|------|
| Re                     | eferrals               |                      |                               |           |                                      |                               |                      |       |                |      |
| Q                      | Search referrals       |                      |                               |           |                                      |                               |                      |       |                |      |
|                        | Search by Student, Sch | ool, or Submitted by |                               |           |                                      |                               |                      |       | + New Referral |      |
| s                      | Submitted Date         | Submitted by         | Student                       |           | School / ISD                         |                               |                      | Grade | Actions        |      |
| 0                      | 08-20-2021             | Ronald               | Aaron Smith<br>Jan 4th 2010   |           | Anthony High Sc<br>Anthony Indepen   | :hool<br>dent School [        | District             | 1     | Review         |      |
| 0                      | 08-14-2021             | Eduardo              | James Kahane`<br>Jan 4th 2010 |           | El Camino Middl<br>Anthony Indepen   | e School<br>dent School [     | District             | 4     | Review         |      |
| 0                      | 08-12-2021             | Angel                | Henry Lee<br>Jan 4th 2010     |           | Andrew P. Hill Hi<br>Anthony Indepen | igh School<br>dent School [   | District             | 10    | Review         |      |
| 0                      | 07-02-2021             | Arlene               | Michael Jones<br>Jan 4th 2010 |           | City Arts And Teo<br>Anthony Indepen | ch<br>dent School [           | District             | 4     | Review         |      |
| 0                      | 08-20-2021             | Kristin              | David Dobrik<br>Jan 4th 2010  |           | Ace Charter High<br>Anthony Indepen  | n School<br>dent School [     | District             | 6     | Review         |      |
| 0                      | 08-20-2021             | Kyle                 | Madison Beer<br>Jan 4th 2010  |           | East Side Union<br>Anthony Indepen   | High School<br>dent School [  | District<br>District | 9     | Review         |      |
| 0                      | 08-20-2021             | Colleen              | Joseph Jonah<br>Jan 4th 2010  |           | Kipp Valiant Con<br>Anthony Indepen  | nmunity Prep<br>dent School D | )<br>District        | 5     | Review         |      |
| 0                      | 08-20-2021             | Cameron              | Aaron Smith<br>Jan 4th 2010   |           | Cox Academy<br>Anthony Indepen       | dent School [                 | District             | 2     | Review         |      |

Rows per page: 10 • 1-10 of 40 < >

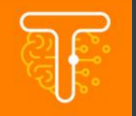

## **User Management – Adding and Editing Users**

In the School Portal, users will be able to 1) add new users, and 2) edit other users' profiles (including deleting or deactivating), based on their own permissions. For more information about role definitions and permissions, please refer to the "School Portal User Roles" document

| School portal             |                      | School Staff             | Referrals Do                    | ocuments Insights | Trayt Help      | Mr. Mark 🌣         |
|---------------------------|----------------------|--------------------------|---------------------------------|-------------------|-----------------|--------------------|
| School Staff fo           | or HRI               |                          |                                 |                   |                 | •                  |
| Q Search all School Sta   | ffs                  |                          | -                               | 6                 | ).              | + Add School Staff |
| Account Status $\diamond$ | Last Name $\hat{\ }$ | First Name $\hat{\cdot}$ | Permission $\hat{\cdot}$        | Phone Number      | Email           | Actions            |
| Active                    | Marie                | Brooke                   | District/Charter<br>Lead        | (958) 294-4751    | trayt.testing@g | View               |
| Pending Activation        | Jones                | Justin                   | Campus Lead                     | (958) 294-4751    | Resend          | Edit               |
| Deactivated               | Collyer              | Courtney                 | Campus<br>Counselor             | (958) 294-4751    | trayt.testing@g | Reactivate         |
| Active                    | Bond                 | Mark                     | District/Charter<br>Coordinator | (958) 294-4751    | trayt.testing@g | Edit               |
| Active                    | Henry                | James                    | Counselor/Staff                 | (958) 294-4751    | trayt.testing@g | Edit               |
|                           |                      |                          |                                 |                   | Rows per page:  | 5 ▼ 1-5 of 40 < >  |

1. To add a new school user, click "Add School Staff" (shown above), and then begin entering the user's information. You will assign a permission level from the drop-down menu, and the role definitions will be displayed. The district name will be auto-populated.

| User Details                                                   | Personal Information                                                                                                    |  |
|----------------------------------------------------------------|----------------------------------------------------------------------------------------------------|--|
| Please provide some basic information<br>and role for the user | First Name *<br>Sarah                                                                                                    |  |
|                                                                | Last Name *<br>Baker                                                                                                    |  |
|                                                                | Phone Number *<br>(901) 111 1111                                                                                                    |  |
|                                                                | Email *<br>sarah.baker@somemail.com                                                                                                  |  |
|                                                                | Select User Permission Level Please Select highest level appropriate Coordinator                                                     |  |
|                                                                | Coordinator<br>Manages multiple campuses; administrative and viewing permissions<br>extend across all campuses to which they belong. |  |
|                                                                | Campus Lead<br>Full administrative authority for the campus(es) where they belong,<br>including courselor/staff enrollment.          |  |
|                                                                |                                                                                                    |  |

2. To edit an existing user, select "edit" in the "actions" column (shown above). You can then edit the user's name, phone number, permission level, or school selection. The email address cannot be changed.

|                          | Schc                                                             | ol portal | School Staff                      | Referrals Documents                            | Insights Trayt H       | Help Mr. I                                               | Mark 🔅     |
|--------------------------|------------------------------------------------------------------|-----------|-----------------------------------|------------------------------------------------|------------------------|----------------------------------------------------------|------------|
|                          | Edit Schoo                                                       | Staff     |                                   |                                                |                        |                                                          |            |
| . To edit an             |                                                                  |           |                                   |                                                |                        |                                                          |            |
| xisting user,            | User D                                                           | etails    | Account S                         | itatus                                         |                        |                                                          |            |
| elect "edit" in the      | and role for t                                                   | ne user   | Active                            | ,                                              | *                      |                                                          |            |
|                          |                                                                  |           | Personal I                        | Information                                    |                        |                                                          |            |
| actions column           |                                                                  |           | First Name *<br>Richard           | 1                                              |                        |                                                          |            |
| shown above).            |                                                                  |           | Last Name *<br>Branson            |                                                |                        |                                                          |            |
| ou can then edit         |                                                                  |           | Phone Numb                        | ber*                                           |                        |                                                          |            |
| ne user's name           |                                                                  |           | (917) 400-0                       | 0000                                           |                        |                                                          |            |
| hono number              |                                                                  |           | Email •<br>richard@b              | ranson.com                                     |                        |                                                          |            |
| none number,             |                                                                  |           | Select Use                        | er Permission Level                            |                        |                                                          |            |
| ermission level,         |                                                                  |           | Please Select<br>Counselor        | t hightest level appropriate<br>/ Staff        |                        | •                                                        |            |
| r school selection.      |                                                                  |           | Documentati<br>where they b       | ion and viewing permissions limited<br>belong. | to specific campus(es) | _                                                        |            |
| he email address         | Distric                                                          | *         | District                          |                                                |                        |                                                          |            |
| annot be                 | Distric                                                          | i.        | East Berna                        | ard ISD                                        | •                      |                                                          |            |
| hanged                   | Select                                                           | School    | Search Scl                        | hool                                           |                        |                                                          |            |
| nangeu.                  | Please select the respective schools for the<br>new school staff |           | Q Enter School name to search * X |                                                |                        |                                                          |            |
|                          |                                                                  |           | Selec                             | ct All                                         |                        |                                                          | 4 Selected |
|                          |                                                                  |           | А                                 |                                                |                        |                                                          | 1          |
|                          |                                                                  |           | 🗆 Ar                              | ndrews High School                             |                        | Archer City High School                                  |            |
|                          |                                                                  |           | □ A                               | C Jones High School                            |                        | Academy High School                                      |            |
|                          |                                                                  |           | В                                 |                                                |                        |                                                          |            |
| Note: when adding or     | <sup>-</sup> editing                                             |           | Ba                                | artlett High School                            |                        | Belton Independent School  C Debter New Task Link School | District   |
| a user's school access   | an                                                               |           |                                   | usiness Careers High Schoo                     | ol                     | Brackenridge High School                                 | 1          |
| individual can only gr   | ant                                                              |           | 🗆 Bu                              | urbank High School                             |                        | Blanco High School                                       |            |
| individual carl only gra |                                                                  |           | 🗌 Br                              | razosport High School                          |                        |                                                          |            |
| access to schools that   | : they                                                           |           | с                                 |                                                |                        |                                                          |            |
| themselves have acce     | ess to. If                                                       |           | <b>2</b> Ce                       | entral High School                             |                        | ✓ Clifton High School                                    |            |
| additional access is ne  | eeded,                                                           |           | D                                 |                                                |                        |                                                          |            |
| nlease contact your d    | ,<br>istrict                                                     |           | Di                                | iboll High School                              |                        | Danbury High School                                      |            |
| lead                     |                                                                  |           |                                   | eSoto High School                              |                        | Li Dainart High School                                   |            |
| lead.                    |                                                                  |           | -                                 |                                                |                        |                                                          |            |
|                          |                                                                  |           | E                                 |                                                |                        |                                                          |            |
|                          |                                                                  |           | Delete                            | User                                           |                        | Canc                                                     | el Save    |

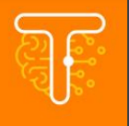

## **Document Transfer**

In the School Portal, users will be able to 1) upload documents to include in a referral; and 2) access documents shared by the HRI

1. When submitting a referral, at the bottom of the form you will see the option to upload documents to be submitted to the HRI along with the referral. You can drag or select the file(s), and then you will see the attached files before submitting the referral form.

On the referral dashboard, the paperclip icon indicates which referrals were submitted with attachments.

Documents can also be added to existing referrals by clicking on the ellipses in the Actions column.

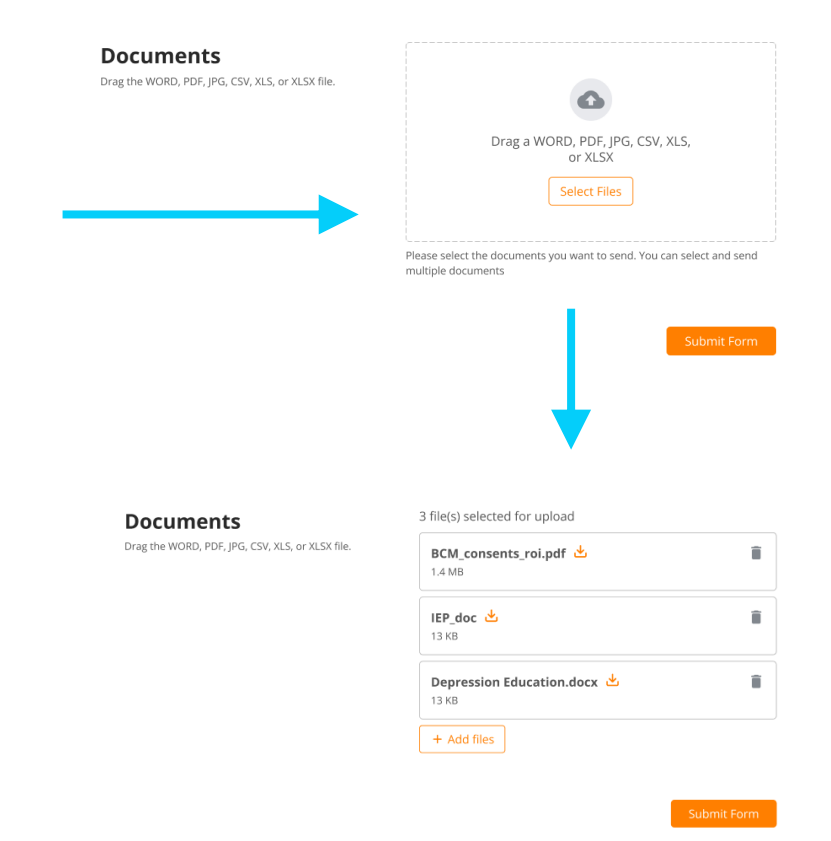

| School po                                                                                      | rtal                                                             | School Staff                                                                                                    | errals Documents Insights Tra                                                                                                    | ayt Help                                       | Mr. Mark       | ۵ |
|------------------------------------------------------------------------------------------------|------------------------------------------------------------------|----------------------------------------------------------------------------------------------------|----------------------------------------------------------------------------------------------------|------------------------------------------------|----------------|---|
| Referrals                                                                                      | t, School, Staff                                                 |                                                                                                    | ,                                                                                                    |                                                | + New Referral |   |
| Submitted Date                                                                                 | Submitted by                                                     | Student                                                                                                    | School / ISD                                                                                                    | Grade                                          | Actions        |   |
| 08-20-2021                                                                                     | Eduardo                                                          | Aaron Smith @<br>Jan 4th 2010 👌                                                                                                    | Anthony High School<br>Anthony Independent School Distric                                                                                                    | t 1                                            | (1)            |   |
| 08-14-2021                                                                                     | Darrell                                                          | James Kanane<br>Jan 4th 2010                                                                                                    | ะเ camino Middle School<br>Anthony Independent School Distric                                                                                                    | 4                                              | :              |   |
| 08-12-2021                                                                                     | Victoria                                                         | Henry Lee<br>Jan 4th 2010                                                                                                    | Downtown College Prep<br>Anthony Independent School Distric                                                                                                    | t 10                                           | :              |   |
| 07-02-2021                                                                                     | Eduardo                                                          | Michael Jones<br>Jan 4th 2010                                                                                                    | Caliber Public Schools<br>Anthony Independent School Distric                                                                                                    | t 4                                            | :              |   |
| 08-20-2021                                                                                     | Ronald                                                           | David Dobrik<br>Jan 4th 2010                                                                                                    | Kipp Sf College Prep<br>Anthony Independent School Distric                                                                                                    | t 6                                            | :              |   |
| 08-20-2021                                                                                     | Angel                                                            | Madison Beer<br>Jan 4th 2010                                                                                                    | Leadership High School<br>Anthony Independent School Distric                                                                                                    | t 9                                            | *              |   |
| 08-20-2021                                                                                     | Cody                                                             | Joseph Jonah<br>Jan 4th 2010                                                                                                    | Andrew P. Hill High School<br>Anthony Independent School Distric                                                                                                    | t 5                                            | :              |   |
| 08-20-2021                                                                                     | Ann                                                              | Aaron Smith<br>Jan 4th 2010                                                                                                    | East Side Union High School Distri<br>Anthony Independent School Distric                                                                                                    | ct 2<br>t                                      | :              |   |
| 08-14-2021<br>08-12-2021<br>07-02-2021<br>08-20-2021<br>08-20-2021<br>08-20-2021<br>08-20-2021 | Darrell<br>Victoria<br>Eduardo<br>Ronald<br>Angel<br>Cody<br>Ann | James Kanane<br>Jan 4th 2010<br>Henry Lee<br>Jan 4th 2010<br>Michael Jones<br>Jan 4th 2010<br>David Dobrik<br>Jan 4th 2010<br>Joseph Jonah<br>Joseph Jonah<br>Jan 4th 2010 | ei Lamino Middle School<br>Anthory Independent School Distric<br>Downtown College Prep<br>Anthory Independent School Distric<br>Caliber Public Schools<br>Anthory Independent School Distric<br>Kipp SF College Prep<br>Anthory Independent School Distric<br>Anthory Independent School Distric<br>Anthory Independent School Distric<br>Anthory Independent School Distric<br>Anthory Independent School Distric<br>Anthory Independent School Distric<br>Anthory Independent School Distric<br>Anthory Independent School Distric<br>Anthory Independent School Distric | t 4<br>t 10<br>t 4<br>t 6<br>t 9<br>t 5<br>t 2 |                |   |

Rows per page: 10 • 1-10 of 40 < >

2. On the documents dashboard, users will be able to view and download documents that were shared by the HRI.

| <u>ا</u> | School portal           | School Staff | Referrals Documents        | Insights Trayt Help | Mr. Mark 🏾 🔅 |
|----------|-------------------------|--------------|----------------------------|---------------------|--------------|
|          | Documents               |              |                            |                     |              |
| 0        | Search by document name |              |                            |                     |              |
|          | File Name               | Label        | Uploaded By                | File Size           | Actions      |
|          | BCM Consents.pdf        | Consent      | Feb 12, 2022 by April Hish | inuma 1.4 MB        | ىك           |
|          | IEP Document.pdf        | IEP          | May 03, 2022 by Joseph W   | /ill 13 KB          | ىك           |
|          |                         |              |                            | Rows per page: 5    | • 2 of 2 < > |

Note: once a document is uploaded by a school user, it cannot be deleted by a school user – documents can only be deleted by a Hub Staff user on the TCHATT portal